#### **Dual Boot Setup Guide**

For Microsoft Windows and Linux

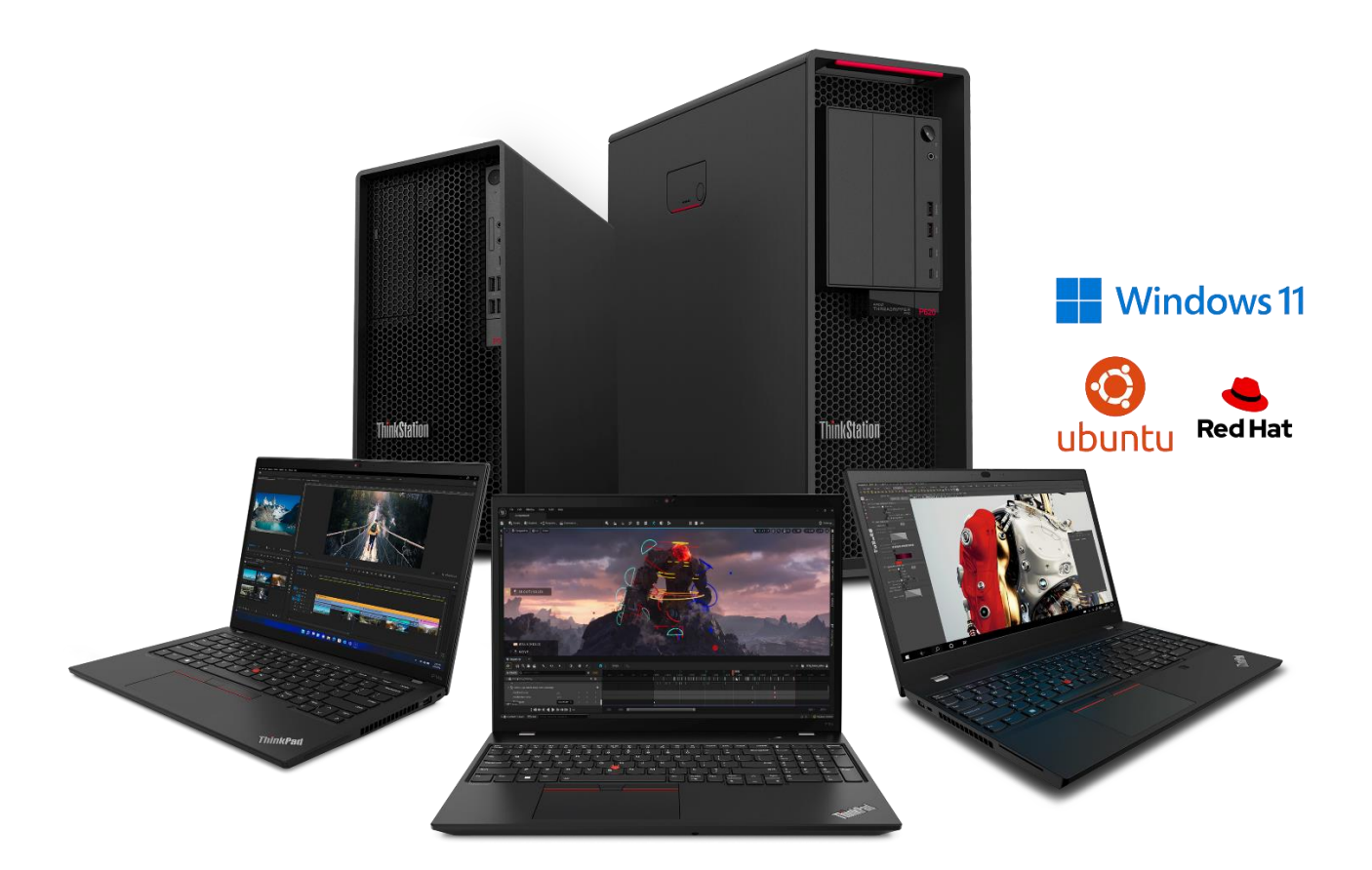

### **Table of Contents**

| Overview                                                          | 3  |
|-------------------------------------------------------------------|----|
| Section 1 – Dual Boot Starting with Windows – Creating Partitions | 4  |
| Section 2 – Linux Installation in Windows-created Partition       | 9  |
| Section 3 – Dual Boot Starting with Linux – Creating Partitions   | 14 |
| Section 4 – Switching Between Operating Systems                   | 21 |
| Revision History                                                  | 24 |

#### Overview

Due to the ongoing popularity of Windows based operating systems, and the increasing interest in various versions of Linux operating systems, some users might find it useful to have a system that is able to boot two different operating systems on the same storage drive. The purpose of this whitepaper is to explain how to set up a ThinkStation or ThinkPad system with a dual operating system boot configuration.

There are two ways to do the dual-boot installation depending on which OS the user would like to install first. With either operating system first, the user will need to partition an empty disk to leave space for the other OS to be installed later.

Preparations before installing new OS:

- 1. Create Windows installation media
- 2. Linux installation media
- **3.** <u>**Back up important files.**</u> Accidently deleting the wrong partition can result in the permanent deletion of stored data.

### Section 1 – Dual Boot Starting with Windows – Creating Partitions

Section 1 and 2 will provide instructions on how to set up dual boot on a blank drive with a Windows operating system installed first. If Windows is already installed on the system, skip to <u>Step 4</u> of this section.

For a more in-depth walkthrough on installing Windows, please see the Windows 10 & Windows 11 Installation whitepaper.

<u>Step 1</u>: In the Windows setup process, there is a step where the user selects which disk or disk partition to install the OS on. Select the unallocated space on the drive and click "New" and enter in the desired partition size. Once finished, click "Next".

| Name                |                | Total size       | Free space | Туре |
|---------------------|----------------|------------------|------------|------|
| Drive 0 Una         | llocated Space | 953.9 GB         | 953.9 GB   |      |
|                     |                |                  |            |      |
|                     |                |                  |            |      |
|                     |                |                  |            |      |
|                     |                |                  |            |      |
|                     |                |                  |            |      |
| € <u>9 R</u> efresh | Delete         | ✓ <u>F</u> ermat | *Neff      |      |

Step 2: Click "OK" on the pop-up.

| 🕞 🔏 Wind        | dows Setup   |                                                          |                                          |               |             | <b>—</b> X |
|-----------------|--------------|----------------------------------------------------------|------------------------------------------|---------------|-------------|------------|
| When            | e do you w   | ant to install Windo                                     | ows?                                     |               |             |            |
|                 | Name         |                                                          | Total size                               | Free space    | Туре        |            |
|                 | Drive 0 Unal | ocated Space                                             | 953.9 GB                                 | 953.9 GB      |             |            |
|                 | Windows Se   | tup                                                      |                                          |               | ×           | J'         |
| ∜∌ <u>R</u> efr | 0            | To ensure that all Windov<br>additional partitions for s | vs features work correct<br>ystem files. | ly, Windows m | ight create |            |
| () <u>L</u> oa  |              |                                                          |                                          | ок            | Cancel      |            |
|                 |              |                                                          |                                          |               | Ne          | t          |

<u>Step 3</u>: Select the newly created Primary Partition, then click "Next" to continue with the Windows installation as normal. Once Windows is finished installing, the system can be shutdown for the Linux installation (See Section 2).

| Name            |                | Total size | Free space     | Туре          |
|-----------------|----------------|------------|----------------|---------------|
| Orive 0 Part    | ition 1        | 100.0 MB   | 95.0 MB        | System        |
| Orive 0 Part    | ition 2        | 16.0 MB    | 16.0 MB        | MSR (Reserved |
| Drive 0 Part    | ition 3        | 488.2 GB   | 488.2 GB       | Primary       |
| Irive 0 Una     | llocated Space | 465.6 GB   | 465.6 GB       |               |
| <u>R</u> efresh | X Delete       | Format     | ∦ N <u>e</u> w |               |
| 🕑 Load driver   | Extend         |            |                |               |

**<u>Step 4</u>**: Alternatively, if Windows is already installed on the system, right click on the start icon and select "Disk Management".

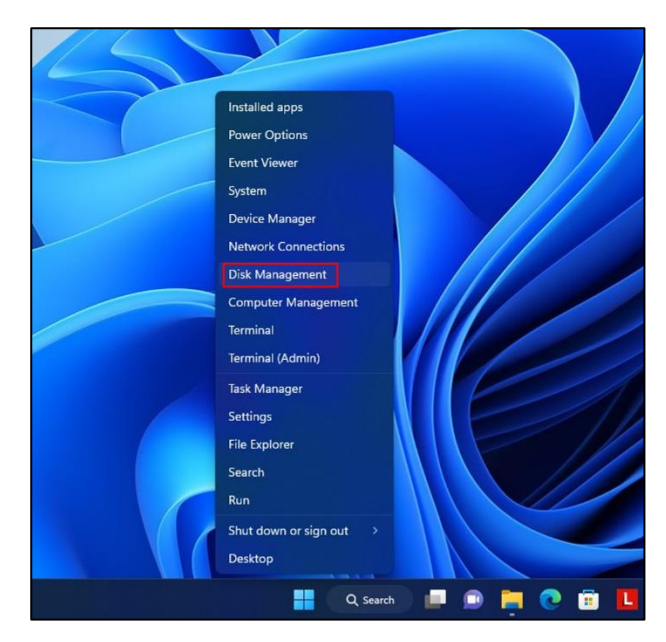

<u>Step 5</u>: The Disk Management utility enables the user to view and manage the disk drives.

|                                                                          | Layout                                        | Туре                             | File System                                            | Status                                               | Capacity                                    | Free Spa                                   | % Free                         |
|--------------------------------------------------------------------------|-----------------------------------------------|----------------------------------|--------------------------------------------------------|------------------------------------------------------|---------------------------------------------|--------------------------------------------|--------------------------------|
| (Disk 0 partition<br>(Disk 0 partition<br>Samsung USB (I<br>Windows (C:) | 1) Simple<br>4) Simple<br>5) Simple<br>Simple | Basic<br>Basic<br>Basic<br>Basic | exFAT<br>NTFS                                          | Healthy (E<br>Healthy (R<br>Healthy (P<br>Healthy (B | 260 MB<br>1.95 GB<br>119.50 GB<br>474.72 GB | 260 MB<br>1.95 GB<br>98.66 GB<br>421.40 GB | 100 %<br>100 %<br>83 %<br>89 % |
| - Disk 0<br>Basic                                                        | 260 MB                                        | wi<br>474<br>stem Pr He          | <b>ndows (C:)</b><br>1.72 GB NTFS<br>althy (Boot, Page | File, Crash Dum                                      | p, Basic Data Parti                         | 1.95 GB<br>Healthy                         | r (Recovery Partition)         |
| 476.92 GB<br>Online                                                      | Healthy (EFI Sy                               |                                  |                                                        |                                                      |                                             |                                            |                                |

**<u>Step 6</u>**: Right click on volume C: and select "Shrink Volume". Do not edit the EFI or Recovery partitions. Editing the EFI partition may prevent Windows from being able to boot.

| File Action                                                                       | View Help                                                                                            |                                 |                                                         |                                                  |                                            |                                                                                                    |                                          |       |  |
|-----------------------------------------------------------------------------------|----------------------------------------------------------------------------------------------------|---------------------------------|---------------------------------------------------------|--------------------------------------------------|--------------------------------------------|----------------------------------------------------------------------------------------------------|------------------------------------------|-------|--|
|                                                                                   | 🛛 🖬 🖛 🗙 🛛                                                                                            | 2 🔒 🚂 🛛                         | 2                                                       |                                                  |                                            |                                                                                                    |                                          |       |  |
| Volume<br>(Disk 0 partiti<br>(Disk 0 partiti<br>Samsung USE                       | on 1) Simple<br>on 4) Simple<br>3 (D:) Simple                                                        | Type<br>Basic<br>Basic<br>Basic | exFAT                                                   | Status<br>Healthy (E<br>Healthy (R<br>Healthy (P | Capacity<br>260 MB<br>1.95 GB<br>119.50 GB | Free Spa<br>260 MB<br>1.95 GB<br>98.66 GB                                                                                               | % Free<br>100 %<br>100 %<br>83 %         |       |  |
|                                                                                   |                                                                                                    |                                 |                                                         |                                                  |                                            |                                                                                                    |                                          |       |  |
| Disk 0                                                                            |                                                                                                    | Wir                             | ndows (C:)                                              |                                                  | ///////////////////////////////////////    | Contra                                                                                                    |                                          |       |  |
| <b>Disk 0</b><br>Basic<br>476.92 GB<br>Online                                     | 260 MB<br>Healthy (EFI Sys                                                                           | stem P: Hea                     | n <b>dows (C:)</b><br>.72 GB NTFS<br>slithy (Boot, Page | File, Crash Dum                                  | ip, Basic D                                | Open<br>Explore<br>Mark Partition                                                                                                    | n as Active                              |       |  |
| Disk 0 Basic 476.92 GB Online      Disk 1 Removable 119.51 GB Online              | 260 MB<br>Healthy (EFI Sys<br>Samsung USB<br>119.51 GB exFA<br>Healthy (Primar                       | (D:)<br>T<br>y Partition)       | ndows (C:)<br>.72 GB NTFS<br>lithy (Boot, Page          | File, Crash Dum                                  | p, Basic D                                 | Open<br>Explore<br>Mark Partition<br>Change Drive<br>Format<br>Extend Volum                                                             | n as Active<br>• Letter and P            | Paths |  |
| Disk 0 Basic 476.92 GB Online      Disk 1 Removable 119.51 GB Online  Unallocated | 260 MB<br>Healthy (EFI Sys<br>Samsung USB<br>119.51 GB exFA<br>Healthy (Primar<br>Primary partition  | (D:)<br>Ty Partition)           | ndows (C:)<br>.72 GB NTS<br>althy (Boot, Page           | File, Crash Dum                                  | p, Basic D                                 | Open<br>Explore<br>Mark Partition<br>Change Drive<br>Format<br>Extend Volum<br>Shrink Volum<br>Add Mirror<br>Delete Volum               | n as Active<br>Letter and P<br>I.e<br>e  | Paths |  |
| Disk 0 Basic 476.92 GB Online Disk 1 Removable 119.51 GB Online Unallocated       | 260 MB<br>Healthy (EFI Sys<br>Samsung USB<br>119.51 GB ex/FA<br>Healthy (Primar<br>Primary partition | (D:)<br>T py Partition)         | ndows (C:)<br>.72 GB NTFS<br>lithy (Boot, Page          | File, Crash Dum                                  | p, Basic D                                 | Open<br>Explore<br>Mark Partition<br>Change Drive<br>Format<br>Extend Volum<br>Shrink Volum<br>Add Mirror<br>Delete Volum<br>Properties | n as Active<br>: Letter and P<br>:e<br>e | Paths |  |

**<u>Step 7</u>**: Enter the amount of space to free for the second operating system in MB and hit "Shrink".

| File Action                                                                                               | ement<br>View          | Help                                                                                           |                                                                                                    |                                                                                                    |                                                                                               |                                                                                                    |                                                                     | _                              |           | × |
|----------------------------------------------------------------------------------------------------|------------------------|------------------------------------------------------------------------------------------------|----------------------------------------------------------------------------------------------------|----------------------------------------------------------------------------------------------------|-----------------------------------------------------------------------------------------------|----------------------------------------------------------------------------------------------------|---------------------------------------------------------------------|--------------------------------|-----------|---|
| 🔶 🏟   📰   🖡                                                                                               | ?                      | 🗩 🗹 🖪                                                                                          |                                                                                                    |                                                                                                    |                                                                                               |                                                                                                    |                                                                     |                                |           |   |
| Volume                                                                                                    |                        | Layout                                                                                         | Туре                                                                                                    | File System                                                                                                    | Status                                                                                        | Capacity                                                                                           | Free Spa                                                            | % Free                         |           |   |
| <ul> <li>(Disk 0 partitic</li> <li>(Disk 0 partitic</li> <li>Samsung USB</li> <li>Windows (C:)</li> </ul> | on 1)<br>on 4)<br>(D:) | Simple<br>Simple<br>Sirr Shrink C<br>Total size<br>Size of a<br>Enter the<br>Total size<br>Ope | Basic<br>Basic<br>before shrini<br>vailable shrini<br>amount of sp<br>e after shrink i<br>cannot shrin<br>the "defrag"<br>ration when it | k in MB:<br>k space in MB:<br>pace to shrink in M<br>in MB:<br>k a volume beyon<br>event in the Appli<br>t has completed. | Healthy (E<br>Healthy (R<br>Healthy R<br>B:<br>B:<br>d the point where<br>cation log for deta | 260 MB<br>1.95 GB<br>486109<br>428163<br>100000<br>386109<br>any unmovable f<br>iled information a | 260 MB<br>1.95 GB<br>260 C C<br>X<br>iles are located.<br>ibout the | 100 %<br>100 %<br>83 %<br>89 % |           |   |
| Basic<br>476.92 GB<br>Online                                                                              | 260<br>Hea             | ME See<br>alth:                                                                                | "Shrink a ba                                                                                                    | asic volume" in Dis                                                                                                    | k Management he                                                                               | elp for more infom<br>Shrink                                                                       | nation<br>Cancel                                                    | (Recovery P                    | artition) |   |
| <b>— Disk 1</b><br>Removable<br>119.51 GB<br>Online                                                       | San<br>119<br>Hea      | nsung USB (I<br>.51 GB exFAT<br>althy (Primary                                                 | <b>D:)</b><br>Partition)                                                                                                    |                                                                                                    |                                                                                               |                                                                                                    |                                                                     |                                |           |   |
| Unallocated                                                                                               | Prim                   | ary partition                                                                                  |                                                                                                    |                                                                                                    |                                                                                               |                                                                                                    |                                                                     |                                | 3         |   |

**<u>Step 8</u>**: Verify the newly created unallocated space once the shrinking is complete.

|                                               | Lavout                    | Type                               | File System                                | Status             | Canacity           | Free Spa  | % Free                          |
|-----------------------------------------------|---------------------------|------------------------------------|--------------------------------------------|--------------------|--------------------|-----------|---------------------------------|
| (Disk 0 partiti                               | on 1) Simple              | Basic                              | The System                                 | Healthy (E         | 260 MB             | 260 MB    | 100 %                           |
| (Disk 0 partiti                               | on 4) Simple              | Basic                              |                                            | Healthy (R         | 1.95 GB            | 1.95 GB   | 100 %                           |
| Samsung USE                                   | B (D:) Simple             | Basic                              | exFAT                                      | Healthy (P         | 119.50 GB          | 98.66 GB  | 83 %                            |
| Windows (C:)                                  | Simple                    | Basic                              | NTFS                                       | Healthy (B         | 377.06 GB          | 323.96 GB | 86 %                            |
|                                               |                           |                                    |                                            |                    |                    |           |                                 |
| <b>Disk 0</b><br>Basic<br>176.92 GB<br>Dnline | 260 MB<br>Healthy (EFI Sy | Windows<br>377.06 GB<br>Healthy (B | <b>(C:)</b><br>NTFS<br>oot, Page File, Cr. | ash Dump 97.<br>Un | 66 GB<br>allocated |           | 1.95 GB<br>Healthy (Recovery Pa |

Step 9: Shutdown the system.

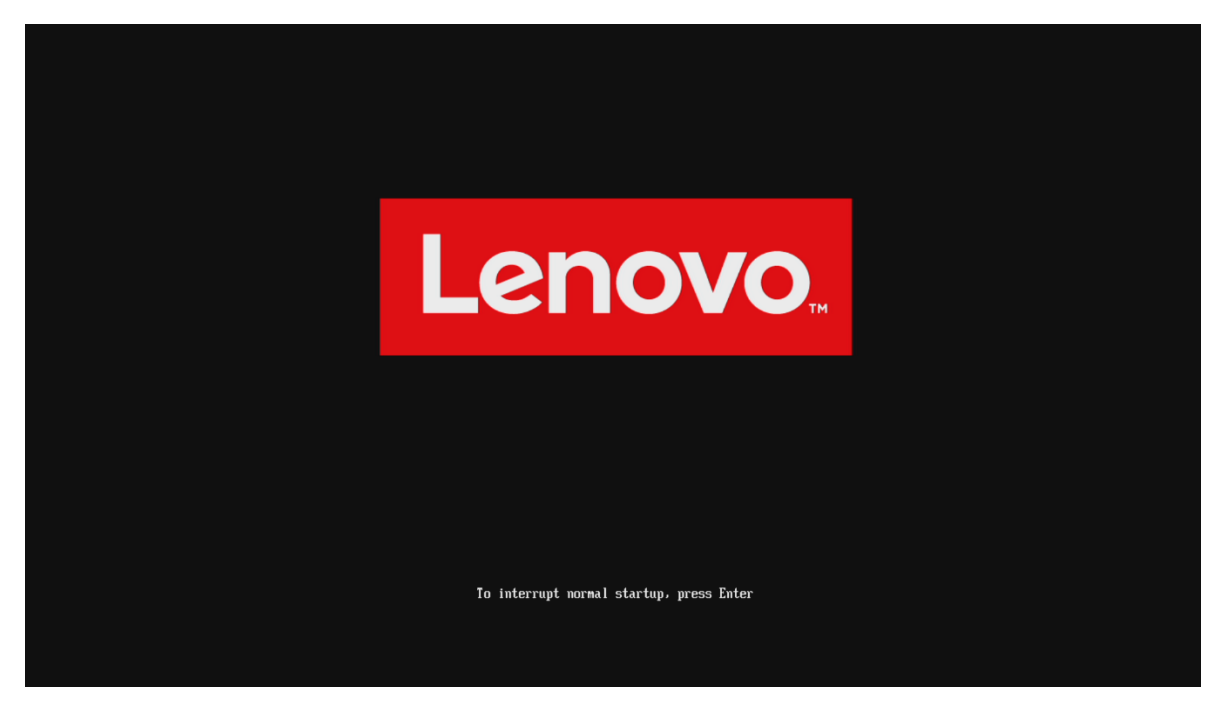

# Section 2 – Linux Installation in Windows-created Partition

This section will use Red Hat Enterprise Linux 8.6 as an example. There are many other Linux distributions available online, though not all are officially supported for ThinkStation platforms. For more in-depth installation instructions, see the installation whitepapers for officially supported distros on ThinkStation. As of this writing, whitepapers for Red Hat, Fedora, Ubuntu, and Debian are available.

<u>Step 1</u>: Insert Linux boot key into the system, power the system on, and press F12 when the Lenovo splash screen appears to open the Boot Menu. Select the Linux bootable media from the list.

| ThinkStation.                    | Startup Device Me<br>Network 1-[UEFI: PXE IPv4 In<br>SATA 1-[Windows Boot Manay<br>USB HDD 1-[UEFI: SMI USB DI | 2 N U<br>tel(R) Ethernet Connection (17) I219-LM]<br>ger]<br>SK 1100, Partition 1] |          |  |
|----------------------------------|----------------------------------------------------------------------------------------------------|------------------------------------------------------------------------------------|----------|--|
| <u>δ</u> Boot Menu<br>& App Menu | Enter Setup                                                                                                    |                                                                                    |          |  |
| Lenovo.                          | <ul> <li>♦ Select Menu</li> </ul>                                                                              | Enter Select > Sub-Menu                                                            | ESC Exit |  |
|                                  | Ve                                                                                                    | rsion 2.21.0052. Copyright (C) 2023 AMI                                            |          |  |

**<u>Step 2</u>**: Select "Install Red Hat Enterprise Linux" and press enter.

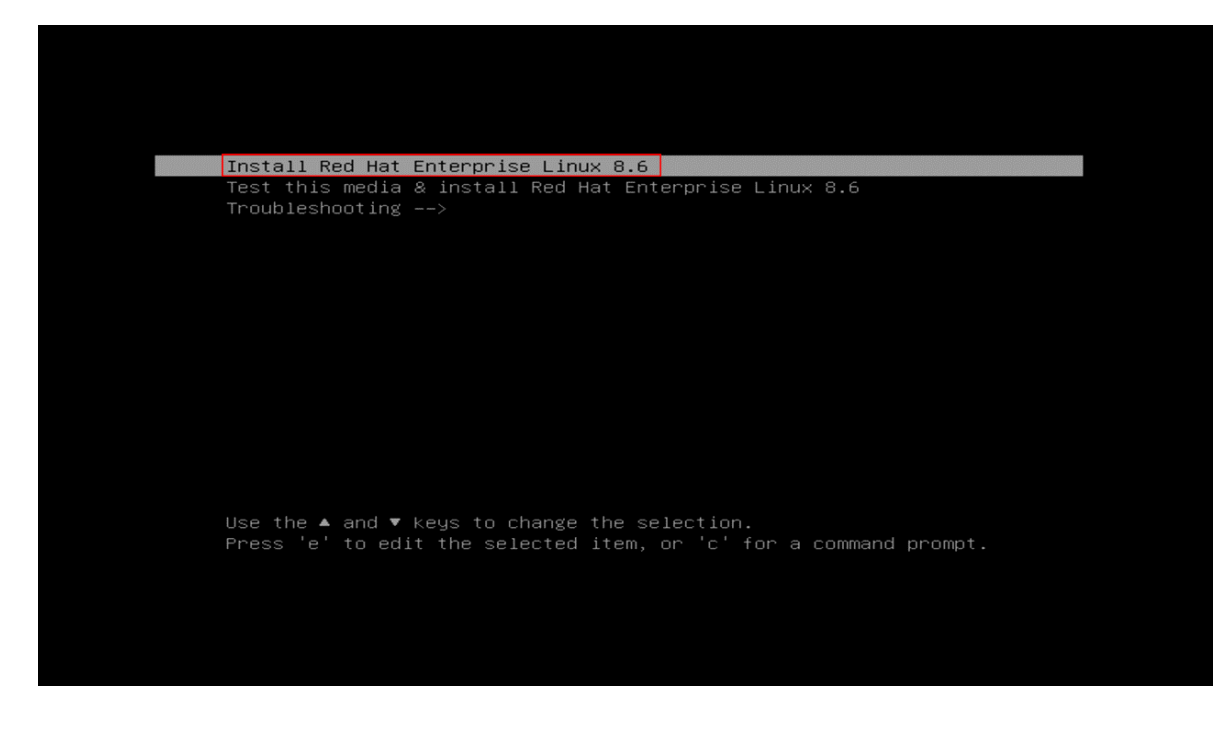

Step 3: Further in the installation process, select "Installation Destination".

| 🦰 Red Hat | INSTALLATION SUMMARY                                                                      |                                             |                                           |                                               | RED HAT ENTERPRISE LINUX        | X 8.6 INSTALLATION              |
|-----------|-------------------------------------------------------------------------------------------|---------------------------------------------|-------------------------------------------|-----------------------------------------------|---------------------------------|---------------------------------|
|           |                                                                                           |                                             |                                           |                                               |                                 |                                 |
|           |                                                                                           |                                             |                                           |                                               |                                 |                                 |
|           |                                                                                           | LOCALIZATION                                | SOFTWARE                                  | SYSTEM                                        |                                 |                                 |
|           |                                                                                           | English (US)                                | Connect to Red Hat<br>Not registered.     | Installation Destination<br>No disks selected |                                 |                                 |
|           |                                                                                           | English (United States)                     | Installation Source<br>LABEL=RHEL-8-6-0-: | RNo disks selected                            |                                 |                                 |
|           |                                                                                           | O Time & Date<br>Americas/New York timezone | Software Selection<br>Server with GUI     | Network & Host Name                           |                                 |                                 |
|           |                                                                                           | USER SETTINGS                               |                                           | Security Policy<br>No profile selected        |                                 |                                 |
|           |                                                                                           | Root Password<br>Root account is disabled.  |                                           |                                               |                                 |                                 |
|           |                                                                                           | User Creation                               |                                           |                                               |                                 |                                 |
|           |                                                                                           |                                             |                                           |                                               |                                 |                                 |
|           |                                                                                           |                                             |                                           |                                               |                                 |                                 |
|           |                                                                                           |                                             |                                           |                                               |                                 |                                 |
|           |                                                                                           |                                             |                                           |                                               | Quit                            | Begin Installation              |
|           | $\Delta$ . Please complete items marked with this icon before continuing to the ${\rm n}$ | ext step.                                   |                                           |                                               | We won't touch your disks until | you click 'Begin Installation'. |

<u>Step 5</u>: Select the device on where to install the operating system and select "Custom" under Storage Configuration. Click "Done" to proceed. Some Linux distributions may have an option to install alongside Windows Boot Manager. If an option like this is present, select it and skip to Step 9.

| INSTALLATION DESTINATION                                                                                                    | RED HAT ENTERPRISE LINUX 8.6 INSTALLATION                     |
|----------------------------------------------------------------------------------------------------|---------------------------------------------------------------|
| Device Selection                                                                                                    |                                                               |
| Select the device(s) you'd like to install to. They will be left untouched until you click on the main menu's "Begin Installation" button.                                                                                                    |                                                               |
| Local Standard Disks                                                                                                    |                                                               |
| 953.87 GIB 29 GIB                                                                                                    |                                                               |
|                                                                                                    |                                                               |
| SAMSUNG MZVLB1T0HBLR-000L7 i.0025388701d154e0 SMI USB DISK                                                                                                    |                                                               |
| nvme0n1 / 953.87 GiB free sda / 992.5 KiB free                                                                                                    |                                                               |
| Specialized & Network Disks                                                                                                    | Disks left unselected here will not be touched.               |
| ei<br>Add a disk                                                                                                    |                                                               |
| Storage Configuration<br>Automatic Control Control Contr | Doks left unselected here will not be touched.                |
| Full disk summary and boot loader                                                                                                    | 1 disk selected; 953.87 GiB capacity; 953.87 GiB free Refresh |

<u>Step 6</u>: Under Manual Partitioning section select "Click here to create them automatically". This action will use the free unallocated space on the drive and assign it for Linux. Existing partitions for Windows are under the "Unknown" collapsible and should not be edited.

| MANUAL PARTITIONING<br>Done                                                                                                    | RED HAT ENTERPRISE LINUX 8.6 INSTALLATIC                                                                                                    |
|----------------------------------------------------------------------------------------------------|----------------------------------------------------------------------------------------------------|
| Verw Red Hat Enterprise Linux 8.6 Installation     Vou haent created any mouse points for your Red Hat Enterprise Linux 8.6 installation yet. You care     (ick have to created methan automatically,     )     (creater own once priorits by dividing larve 'batten.     )     (creater own once priorits by dividing larve' batten.     (creater own priorits by dividing larve' batten.     (creater own priorits by dividing larve' batten.     (creater own priorits by dividing larve' batten.     (creater own priorits by dividing larve' batten.     (creater own priorits will use the following partitioning scheme:     (creater own priorits by dividing larve' batten.     (creater own priorits by dividing larve' batten.     (creater own priorits by dividing larve' batten.     (creater own priorits by dividing larve' batten.     (creater own priorits by dividing larve' batten.     (creater own priorits by dividing larve' batten.     (creater own priorits by dividing larve' batten.     (creater own priorits batten priorits by dividing larve' batten.     (creater own priorits by dividing larve' batten.     (creater own priorits batten priorits by dividing larve' batten.     (creater own priorits batten priorits by dividing larve' batten.     (creater own priorits batten priorits by dividing larve' batten.     (creater own priorits batten priorits batten priorits bat | • New Red Hat Enterprise Linux 8.6 Installation You haven't created any mount points for your Red Hat Enterprise Linux 8.6 installation yet. You can: • <u>Click here to create them automatically</u> • Create new mount points by clicking the '+' button. • Or, assign new mount points to existing partitions after selecting them below. New mount points will use the following partitioning scheme: LVM |
| + - 0                                                                                                    | Encrypt automatically created mount points by default:  Encrypt my data.  Unknown                                                                                                    |
| ANALARI STATE<br>A65.59 GIB<br>153.87 GiB<br>1storge dwice anilated                                                                                                    | Rest Al                                                                                                    |

**<u>Step 7</u>**: You can view the automatically created disk partitions inside the new operating system. Click "Done" once done viewing.

| MANUAL PARTITIONIN                                          | G                                                                                                    | ¢          |                               |                                             | RED HAT ENTERPRISE LINUX 8.6 INSTALLATION                                                                                            |
|-------------------------------------------------------------|----------------------------------------------------------------------------------------------------|------------|-------------------------------|---------------------------------------------|----------------------------------------------------------------------------------------------------|
| ▼ New Red Hat Ente                                          | rprise Linux 8.6 Installation                                                                                               |            | nvme0n1p5                     |                                             |                                                                                                    |
| DATA<br>/home<br>rhel-home                                  |                                                                                                    | 386.9 GIB  | Mount Point:<br>/boot         | Device(s):<br>SAMSUNG MZVLB1T0HBLR-000L7 I. |                                                                                                    |
| SYSTEM<br>/boot<br>myme0n1p5                                |                                                                                                    | 1024 MiB > | Desired Capacity:<br>1024 MiB | Modify                                      |                                                                                                    |
| 1                                                           |                                                                                                    | 70 GiB     |                               |                                             |                                                                                                    |
| /boot/efi                                                   |                                                                                                    | 100 MiB    | Standard Partition   Encrypt  |                                             |                                                                                                    |
| swap                                                        |                                                                                                    | 7.69 GIB   | File System:                  |                                             |                                                                                                    |
| rhel-swap                                                   |                                                                                                    |            | xfs 👻 😪 Reformat              |                                             |                                                                                                    |
| - Unknown                                                   | DATA<br>/home<br>rhel-home<br>SYSTEM<br>/boot<br>nwme0nlp5<br>/<br>rhel-root<br>/boot/efi<br>nwme0nlp1<br>swap<br>rhel-swap |            | Labot                         | Name:<br>remetht.p5                         | Update Settings                                                                                                    |
| + - C                                                       |                                                                                                    |            |                               |                                             | Note: The settings you make on this screen will not<br>be applied until you click on the main menu's 'Begin<br>Installation' button. |
| AVAILABLE SPACE<br>1.76 MiB 953<br>1 storage device selecte | a space<br>3.87 GiB<br>ख                                                                                                    |            |                               |                                             | Reset All                                                                                                    |

Step 8: Verify the summary of changes and select "Accept Changes".

| MANUAL PARTITIONING<br>Done                                                                                                    |                                                                                                    |                                                                                                    |                                                             | RED HAT ENTERPRISE LINUX 8.6 INSTALLATION                                                                                                    |
|----------------------------------------------------------------------------------------------------|----------------------------------------------------------------------------------------------------|----------------------------------------------------------------------------------------------------|-------------------------------------------------------------|----------------------------------------------------------------------------------------------------|
| - New Red Hat Enterprise Linux 8.6 Installation<br>ΟΑΤΑ<br>/home<br>sole                                                                                                    | 29.19 GIB                                                                                                    | sda5<br>Mount Point:<br>/boot                                                                            | Device(b):<br>ATA SAMSUNG M27LH512<br>50025386001ac14 (std) |                                                                                                    |
| /Soct<br>//Soct<br>/ with<br>/ with<br>/ with<br>/ with<br>/ with<br>/ with<br>/ with<br>/ with<br>/ with<br>/ with<br>/ with<br>/ with<br>/ with<br>/ / Soct / With<br>/ With<br>/ | 2024 MB<br>39.78 GB<br>250 MB<br>SUMMARY OF CHANGES<br>Your customizations will reach in the following houses to<br>Order Action Type Devic<br>1 create device partition side on ATA SAMSUM<br>2 create device partition side on ATA SAMSUM<br>3 create device partition side on ATA SAMSUM<br>4 create device partition side on ATA SAMSUM<br>5 create formar sit s side on ATA SAMSUM<br>5 create formar sit s side on ATA SAMSUM |                                                                                                    |                                                             |                                                                                                    |
|                                                                                                    | 7 create format arts solad on ATA SAMSUAN<br>8 create format swap solad on ATA SAMSUAN                                                                                                    | NZ71H512 5002538+001aca14 / frome<br>NZ71H512 5002538+001aca14<br>Cancel & Return to Custom Partitioning | Accept Changes                                              |                                                                                                    |
| + - C<br>2.3 MB<br>1 torage dente selected                                                                                                    |                                                                                                    |                                                                                                    |                                                             | Update Services<br>Note: The settings pointake on the scene of net<br>be applied unit you child on the mersion Reput<br>seculation of bornor. |

<u>Step 9</u>: Continue with the rest of the installation, following along with the proper whitepaper.

| Red Hat | INSTALLATION SUMMARY                                                                                  |                                             |                                            |                                        | RED HAT ENTERPRISE LINUX        | K 8.6 INSTALLATION              |
|---------|----------------------------------------------------------------------------------------------------|---------------------------------------------|--------------------------------------------|----------------------------------------|---------------------------------|---------------------------------|
|         |                                                                                                    |                                             |                                            |                                        |                                 |                                 |
|         |                                                                                                    |                                             |                                            |                                        |                                 |                                 |
|         |                                                                                                    |                                             |                                            |                                        |                                 |                                 |
|         |                                                                                                    |                                             |                                            |                                        |                                 |                                 |
|         |                                                                                                    | LOCALIZATION                                | SOFTWARE                                   | SYSTEM                                 |                                 |                                 |
|         |                                                                                                    | English (US)                                | Connect to Red Hat<br>Not registered.      | Custom partitioning selected           |                                 |                                 |
|         |                                                                                                    | Language Support<br>English (United States) | Installation Source     LABEL=RHEL-8-6-0-: | KDUMP<br>Kdump is enabled              |                                 |                                 |
|         |                                                                                                    | O Time & Date<br>Americas/New York timezone | Software Selection<br>Server with GUI      | Network & Host Name                    |                                 |                                 |
|         |                                                                                                    | USER SETTINGS                               |                                            | Security Policy<br>No profile selected |                                 |                                 |
|         |                                                                                                    | Root Password<br>Root account is disabled.  |                                            |                                        |                                 |                                 |
|         |                                                                                                    | User Creation                               |                                            |                                        |                                 |                                 |
|         |                                                                                                    |                                             |                                            |                                        |                                 |                                 |
|         |                                                                                                    |                                             |                                            |                                        |                                 |                                 |
|         |                                                                                                    |                                             |                                            |                                        |                                 |                                 |
|         |                                                                                                    |                                             |                                            |                                        |                                 |                                 |
|         |                                                                                                    |                                             |                                            |                                        | 0.1                             | Ranja bestallation              |
|         |                                                                                                    |                                             |                                            |                                        | We won't touch your disks until | you click 'Begin Installation'. |
|         | $\underline{\bigtriangleup}$ . Please complete items marked with this icon before continuing to the n | ext step.                                   |                                            |                                        |                                 |                                 |

**<u>Step 10</u>**: Allow the OS to finish installing and restart the system. Skip to Section 4 for instructions on how to choose which OS to boot into on startup.

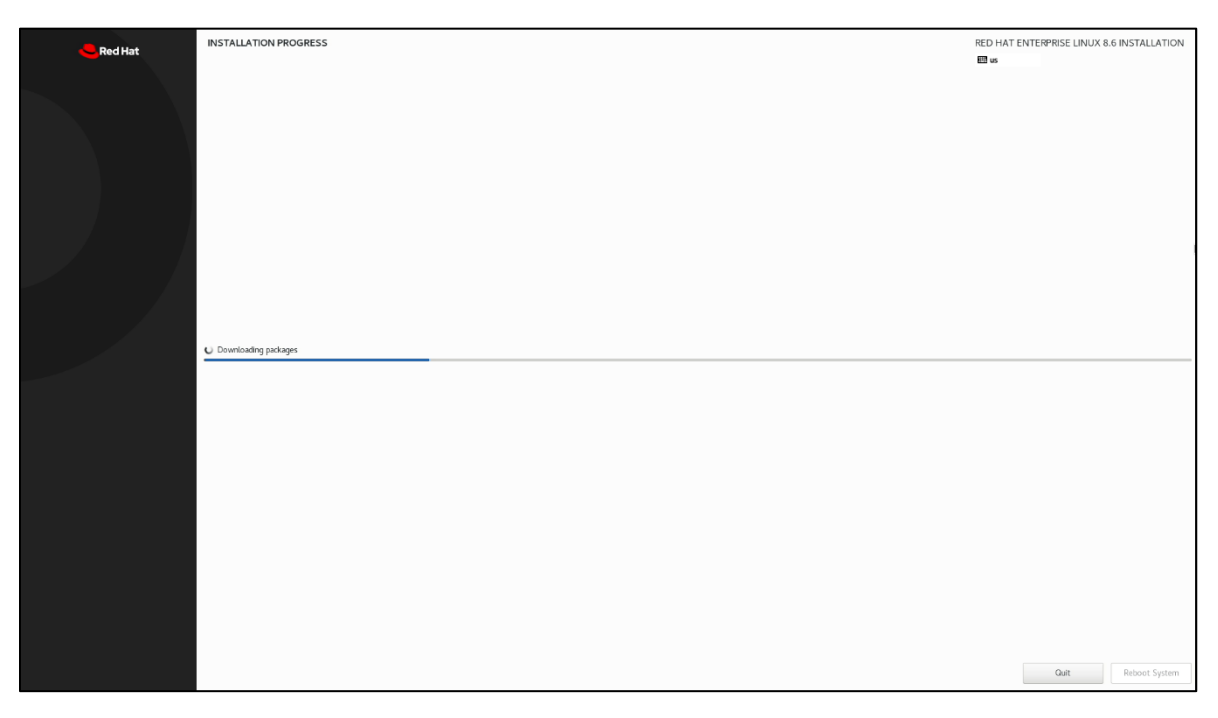

# Section 3 – Dual Boot Starting with Linux – Creating Partitions

This section will provide instructions on how to set up dual boot on a blank drive with a Linux distro installed first. Ubuntu 22.04 will be used in this example.

For a more in-depth walkthrough on installing Linux on ThinkStation, please see the corresponding whitepaper for the distro of your choice. As of this writing, whitepapers for Red Hat, Fedora, Ubuntu, and Debian are available.

If Linux is already installed on the system, its partitions can be resized using the trial mode from USB stick. The partition cannot be shrunk from within the OS unlike Windows because Linux is currently "running" those partitions, so they cannot edited.

<u>Step 1</u>: Insert Linux boot key into the system, power the system on, and press F12 when the Lenovo splash screen appears to open the Boot Menu. Select the Linux bootable media from the list.

| ThinkStation.             | Startup Device Me<br>Network 1-[UEFI: PXE IPv4 In<br>USB HDD 1-[UEFI: USB, Partit | e미니<br>tel(R) Ethernet Connection (17) I219-LM]<br>tion 1] |          |
|---------------------------|-----------------------------------------------------------------------------------|------------------------------------------------------------|----------|
| 🝰 Boot Menu<br>삼 App Menu | Enter Setup                                                                       |                                                            |          |
| Lenovo.                   | €€ Select Menu                                                                    | Enter Select > Sub-Menu                                    | ESC Exit |
|                           | Ve                                                                                | ersion 2.21.0052. Copyright (C) 2023 AMI                   |          |

<u>Step 2</u>: Select "Try or Install Ubuntu" and press enter. Other Linux distros should have a similar option as this, but those that do not should have an option to immediately begin the install process.

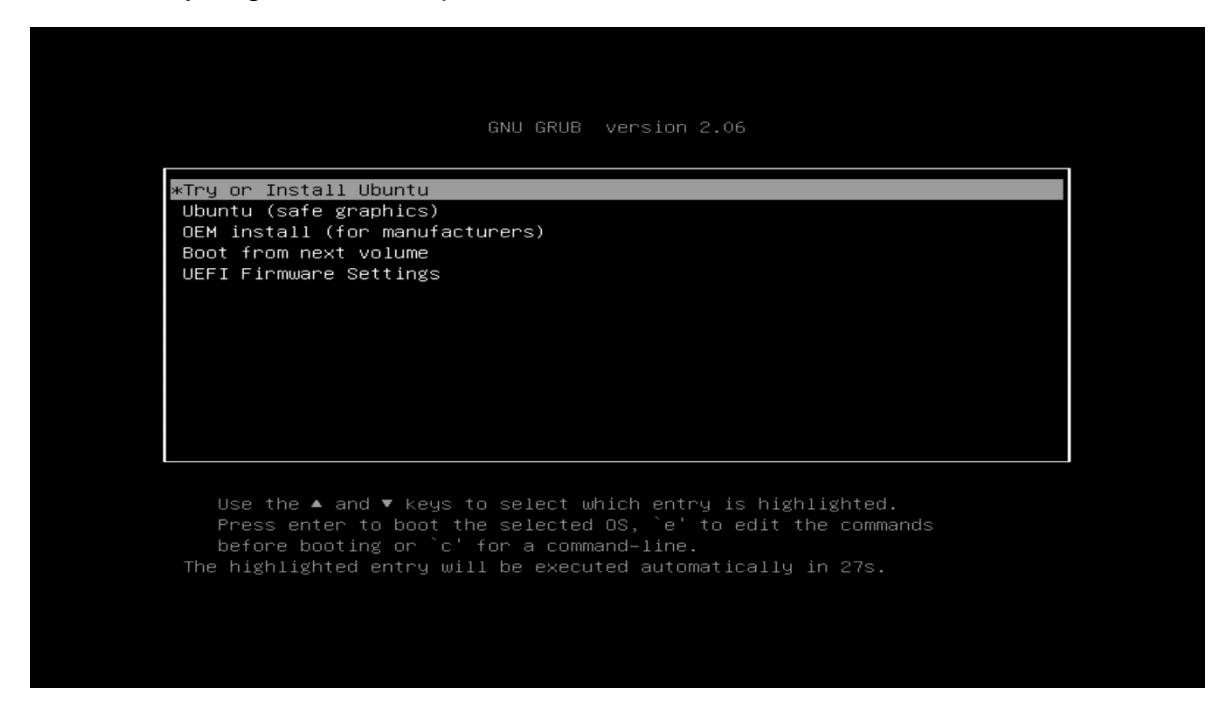

Step 3: The system will now begin to load a test version of the OS.

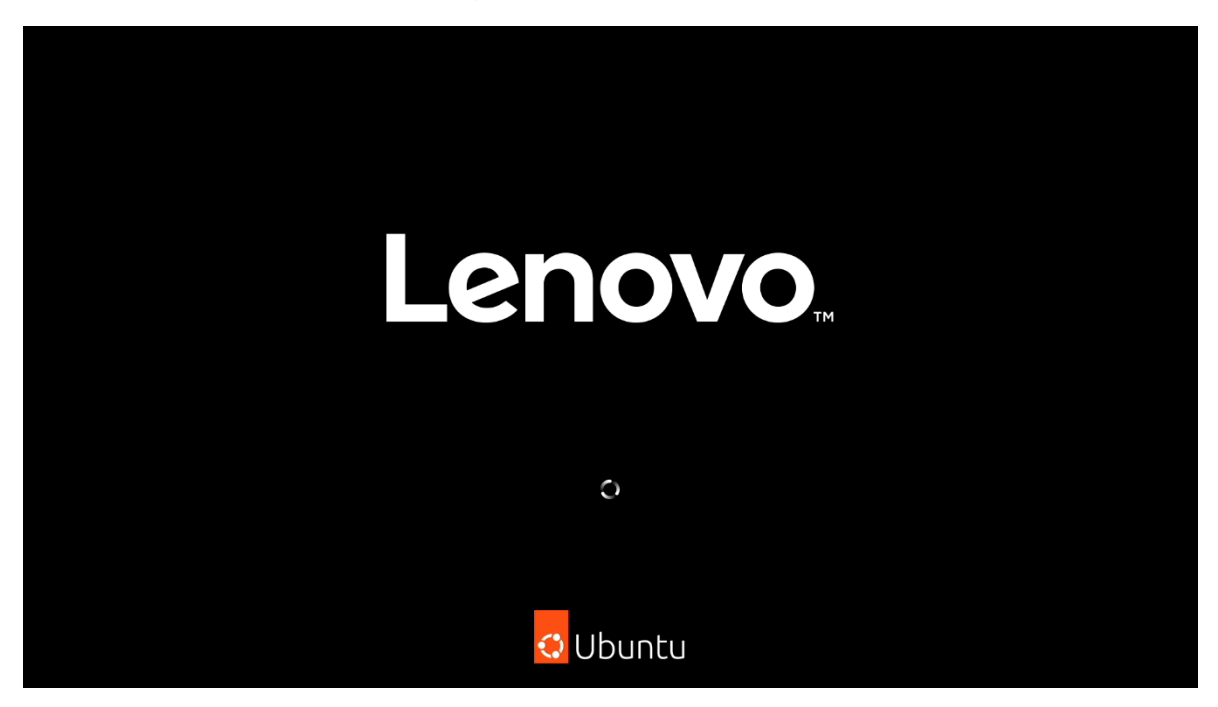

<u>Step 4</u>: Once loaded, the resolution and scaling of the OS may appear lower than expected due to a lack of proper graphics drivers, but this will not affect the installation process. From here there are a couple of options to choose from. The OS installation process can continue immediately by selecting "Install Ubuntu", or the OS can be trialed first with the installation coming later.

|                                                                                                    | Feb 23 19:18                                                                                                    | <>                                                                                                    |
|----------------------------------------------------------------------------------------------------|----------------------------------------------------------------------------------------------------|----------------------------------------------------------------------------------------------------|
|                                                                                                    | Install                                                                                                    | ×                                                                                                    |
| Welcome                                                                                                    |                                                                                                    |                                                                                                    |
| English<br>Español<br>Esperanto<br>Euskara<br>Français<br>Gaeilge<br>Galego<br>Hrvatski<br>Íslenska<br>Italiano<br>Kurdî<br>Latviski<br>Lietuviškai<br>Magyar<br>Nederlands<br>No localization (UTF-8)<br>Norsk bokmål | Try Ubuntu<br>You can try Ubuntu without making this CD.<br>Or if you're ready, you can install Ub<br>operating system. This shouldn't ta | Install Ubuntu<br>any changes to your computer, directly from<br>puntu alongside (or instead of) your current<br>ke too long. |

<u>Step 5</u>: Once the installation is continued, once at the "Installation Type" screen, select "Something else". For more in-depth instructions on the installation, see the Linux Installation whitepapers.

|                                                                                       | Install                                                                                                    |                       |
|---------------------------------------------------------------------------------------|----------------------------------------------------------------------------------------------------|-----------------------|
| Installation type                                                                     |                                                                                                    |                       |
| This computer currently has Window                                                    | ws Boot Manager on it. What would you like to do?                                                           |                       |
| <ul> <li>Install Ubuntu alongside Win<br/>Documents, music, and other pers</li> </ul> | ndows Boot Manager<br>sonal files will be kept. You can choose which operating system you want each time tl | he computer starts up |
| Erase disk and install Ubuntu                                                         | J<br>rograms documents photos music and any other files in all operating systems                            |                       |
| Advanced features No                                                                  | ne selected                                                                                                 |                       |
| Vou can create or resize partitions                                                   | ; yourself, or choose multiple partitions for Ubuntu.                                                       |                       |
|                                                                                       |                                                                                                    |                       |

<u>Step 6</u>: Double-click on the Free Space of the storage drive to create a new partition. This can also be done by clicking the "+" button.

| Activities | Install Ubuntu 22.04.1 LTS           | Feb 23 15:14             | enı 📢 🕛                 |
|------------|--------------------------------------|--------------------------|-------------------------|
| 9          |                                      | Install                  |                         |
|            | Installation type                    |                          |                         |
|            |                                      |                          |                         |
|            | □ free space<br>1.0 TB               |                          |                         |
|            | Device Type Mount poin               | t Format? Size Used      | System                  |
|            | /dev/nvme0n1                         |                          |                         |
|            | free space                           | 1024209 MB               |                         |
| <b>•</b>   | + – Change                           |                          | New Partition Table Rev |
|            | Device for boot loader installation: |                          |                         |
| A          | /dev/nvme0n1 SAMSUNG MZVL            | LB1T0HBLR-000L7 (1.0 TB) |                         |
|            |                                      |                          | Quit Back Install N     |
|            |                                      |                          |                         |

**<u>Step 7</u>**: Fill out the fields as shown to create the /boot partition by selecting Ext4 file system. The partition size needed may vary depending on hardware or user preference.

| Activities | 🖲 Install Ub                    | untu 22.04.1 LTS Feb                                           | 23 15:15                                                                   |         | en <sub>1</sub> | <b>(</b> )) ( | L<br>L |
|------------|---------------------------------|----------------------------------------------------------------|----------------------------------------------------------------------------|---------|-----------------|---------------|--------|
|            |                                 |                                                                | Install                                                                    |         |                 |               |        |
|            | Installatio                     | on type                                                        |                                                                            |         |                 |               |        |
|            | free space                      | Creat                                                          | e partition                                                                | ×       |                 |               |        |
|            | Device                          | Size:                                                          | 1000                                                                       | — МВ    | -               |               |        |
|            | /dev/nvme0n1<br>free space      | Type for the new partition:<br>Location for the new partition: | <ul> <li>Primary</li> <li>Logical</li> <li>Beginning of this sp</li> </ul> | ace     | -               |               |        |
| $\odot$    |                                 |                                                                | O End of this space                                                        |         |                 |               |        |
|            |                                 | Use as:                                                        | Ext4 journaling file sy                                                    | rstem ~ |                 |               |        |
|            | + - chi                         | Mount point:                                                   | /boot                                                                      | ~       | on Table        |               | Rev    |
| A          | Device for boot<br>/dev/nvme0n1 |                                                                | Cancel                                                                     | ок      | J               |               |        |
|            |                                 |                                                                |                                                                            | Quit B  | ack             | Insta         | all N  |
|            |                                 |                                                                |                                                                            |         |                 | mace          |        |
|            |                                 |                                                                |                                                                            |         |                 |               |        |
|            |                                 |                                                                |                                                                            |         |                 |               | 1      |

**<u>Step 8</u>**: Create another partition for "swap area". Make sure to change the partition type to "Logical". The partition size needed may vary depending on hardware or user preference. It should be set higher if the system will use hibernation.

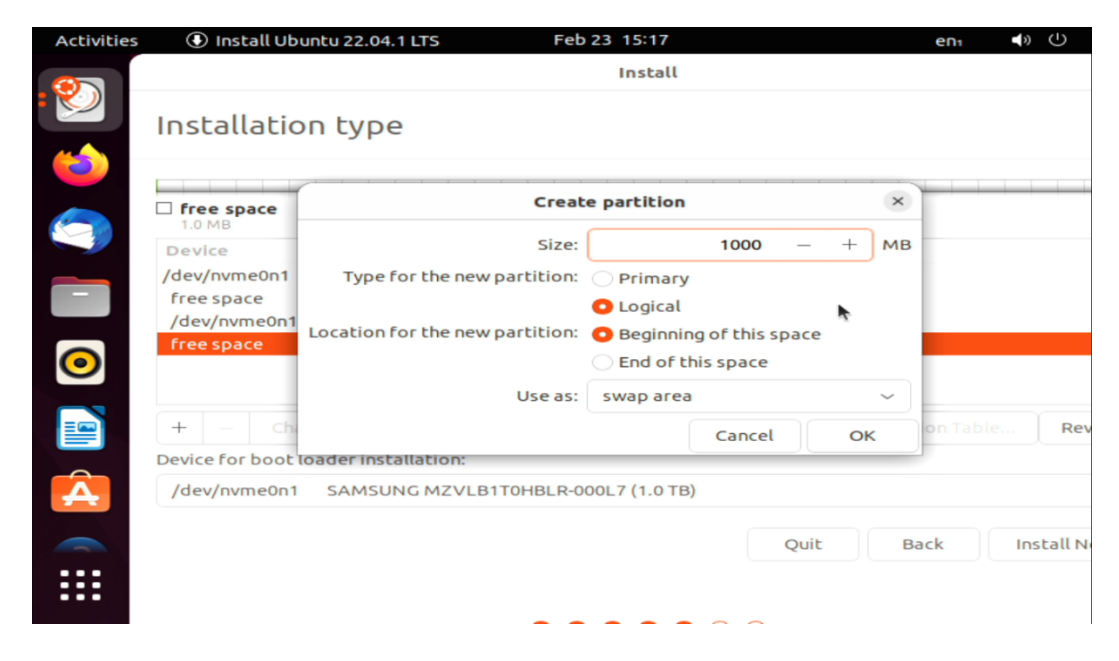

<u>Step 9</u>: Create another partition for root "/". This partition will contain most OS files and user storage. A separate "\home" partition can be created to independently hold user files separate from system files, though this is optional. Generally this partition should be at least 10-20 GB, depending on hardware or user preference.

| . 🧐    |                                                                          |                                                                |                                                                                                    |    |           |     |        |
|--------|--------------------------------------------------------------------------|----------------------------------------------------------------|----------------------------------------------------------------------------------------------------|----|-----------|-----|--------|
|        |                                                                          |                                                                | Install                                                                                                  |    |           |     |        |
|        | Installatio                                                              | on type                                                        |                                                                                                    |    |           |     |        |
|        | Generation free space                                                    | Creat                                                          | e partition                                                                                              | ×  |           |     |        |
|        | Device                                                                   | Size:                                                          | 500000 -                                                                                                 | мв | -         |     |        |
| -<br>0 | /dev/nvme0n1<br>free space<br>/dev/nvme0n1<br>/dev/nvme0n1<br>free space | Type for the new partition:<br>Location for the new partition: | <ul> <li>Primary</li> <li>Logical</li> <li>Beginning of this space</li> <li>End of this space</li> </ul> |    |           |     |        |
|        |                                                                          | Use as:                                                        | Ext4 journaling file system                                                                              | ~  |           |     |        |
|        | + - Chi<br>Device for boot                                               | Mount point:                                                   | / ~                                                                                                    |    | on Table. |     | Rev    |
| Â      | /dev/nvme0n1                                                             |                                                                | Cancel O                                                                                                 | к  | }         |     |        |
|        |                                                                          |                                                                | Quit                                                                                                    | B  | ack       | Ins | tall N |

**Step 10**: Lastly, create an EFI partition. This will be used to load the OS. The partition size needed may vary depending on hardware or user preference.

| ctivities | Install Ub       | untu 22.04.1 LTS Feb            | 23 15:21<br>Install |             |      |    | en1    | <b>€</b> » () |
|-----------|------------------|---------------------------------|---------------------|-------------|------|----|--------|---------------|
|           | Installatic      | on type                         |                     |             |      |    |        |               |
|           | ☐ free space     | Creat                           | e partition         | 1. 1. I.    |      | ×  | ext4)  | 🗆 free spa    |
| 9         | 1.0 MB<br>Device | Size:                           |                     | 1000        | _    | мв | -      | 522.2 GB      |
|           | /dev/nvme0n1     | Type for the new partition:     | O Primary           |             |      |    |        |               |
|           | free space       |                                 | Logical             |             |      | •  |        |               |
|           | /dev/nvme0n1     | Location for the new partition: | O Beginning         | g of this s | pace |    |        |               |
| $\odot$   | /dev/nvme0n1     |                                 | O End of th         | is space    |      |    |        |               |
|           | free space       | Use as:                         | EFI System          | Partition   |      | ~  |        |               |
|           | + - Ch.          |                                 |                     | Cancel      |      | OK | on Tab | Rev           |
|           | Device for boot  | oader installation:             |                     |             |      |    |        |               |
|           | /dev/nvme0n1     | SAMSUNG MZVLB1T0HBLR-0          | 00L7 (1.0 TB)       |             |      |    |        |               |
|           |                  |                                 |                     |             |      |    |        |               |
|           |                  |                                 |                     |             | Quit | B  | lack   | Install N     |
| :::       |                  |                                 |                     |             |      |    |        |               |
| •••       |                  |                                 |                     |             |      |    |        |               |
|           |                  |                                 |                     | ~ ~         |      |    |        |               |

**<u>Step 11</u>**: Click "Install Now" and review all the changes made, then click "Continue".

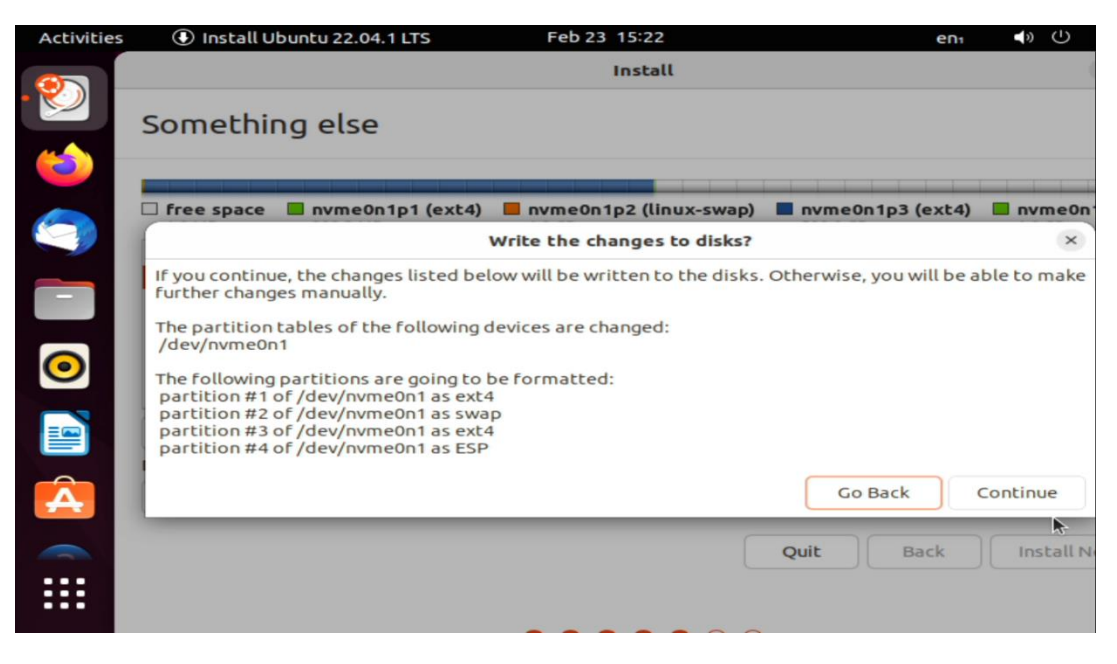

**Step 12**: Complete the rest of the installation process, following guidance from the Linux Installation whitepapers. Once finished, restart the system and begin the Windows installation. See the Windows Installation whitepaper for more details.

![](_page_19_Picture_1.jpeg)

<u>Step 13</u>: Arriving at the step to select where to install Windows, select the unallocated space leftover after the Linux install process.

| ) 💰 Wind                | lows Setup       |                   |               |                             |         |   |
|-------------------------|------------------|-------------------|---------------|-----------------------------|---------|---|
| Where                   | e do you wa      | nt to install Wir | ndows?        |                             |         |   |
|                         | Name             |                   | Total size    | Free space                  | Туре    |   |
| -                       | Drive 0 Partitio | on 1              | 953.0 MB      | 0.0 MB                      | Primary |   |
|                         | Drive 0 Partitio | on 2              | 954.0 MB      | 0.0 MB                      | Primary |   |
| I all                   | Drive 0 Partitio | on 3              | 465.7 GB      | 0.0 MB                      | Primary |   |
| I all                   | Drive 0 Partitio | on 4              | 954.0 MB      | 946.0 MB                    | System  |   |
|                         | Drive 0 Unallo   | cated Space       | 485.4 GB      | 485.4 GB                    |         |   |
| <b>∜</b> ∱ <u>R</u> efr | resh             | <u>N</u> elete    | <u>Format</u> | <mark>∦</mark> N <u>e</u> w |         |   |
| 💽 Loa                   | d driver         | Extend            |               |                             |         |   |
|                         |                  |                   |               |                             |         |   |
|                         |                  |                   |               |                             | Nex     | t |

## Section 4 – Switching Between Operating Systems

There are a couple of methods to choose which OS to boot into during startup. First is using the Linux GRUB menu, which is displayed before the system finished booting into the Linux partition.

Figure 1 – Linux GRUB Menu

| DNU BRUB version 2.46                                                                                                    |  |
|----------------------------------------------------------------------------------------------------|--|
| <pre>statu<br/>docced allow for duoru<br/>wig'r frawe stifug<br/>uid'r frawe stifug<br/>High reads<br/>Advanced options for Ubuntu<br/>Advanced options for Ubuntu<br/>Advanced options for Ubuntu<br/>Windows Boot Manager (on /dev/nyme0nip1)<br/>UEFI Firmware Settings</pre> |  |
| use the 1 and 1 keys to sublet which entry is highlighted.<br>Press enter to bot the selected by, "t is diff the counds before bosing on "c' for a commad-line. SSC to return previous menu.<br>The highlighted entry will be executed automatically in 6s.                      |  |

| GRUB Menu Option            | Description                         |
|-----------------------------|-------------------------------------|
| Ubuntu                      | Loads into the Ubuntu operating     |
|                             | system                              |
| Advanced options for Ubuntu | Shows list of additional Linux boot |
|                             | options                             |
| Windows Boot Manager (on …) | Loads into the Windows operating    |
|                             | system                              |
| UEFI Firmware Settings      | Loads into BIOS                     |

The GRUB will load the highlighted OS if no selection is made in the time period indicated at the bottom of the screen. The GRUB menu may not display the first time after Linux is installed any may require a system shutdown to appear properly.

The second method is selecting from the system boot menu which is accessed by pressing the function F12 key at the "Lenovo" splash screen. From there the user can select the appropriate operating system (*See Figure 1*). This is similar in function as the GRUB menu.

Figure 1 – F12 Boot Menu Selection

| Think@tation |                                                                                     |                                                               |  |
|--------------|-------------------------------------------------------------------------------------|---------------------------------------------------------------|--|
| ININKSTATION | Startup Device M                                                                    | lenu                                                          |  |
|              | Network 1-[UEFI: PXE IPv4<br>SATA 1-[Windows Boot Mar<br>SATA 1-[Red Hat Enterprise | (ntel(R) Ethernet Connection (17) I219-LM]<br>ager]<br>Linux] |  |
| 🝰 Boot Menu  | Enter Setup                                                                         |                                                               |  |
|              |                                                                                     |                                                               |  |
|              |                                                                                     |                                                               |  |
|              |                                                                                     |                                                               |  |
|              |                                                                                     |                                                               |  |
| Lenovo       |                                                                                     |                                                               |  |
|              |                                                                                     |                                                               |  |

If one operating system will be primarily used over the other, it can be given priority in the system boot order to always boot on startup. This can be done by pressing the F1 key at the "Lenovo" splash screen and navigating to the "Startup" section and selecting "Priority Boot Order" (*See Figure 1*). Use the "+" and "-" keys to change the order priority, putting the Linux partition as the highest option. Press "F10" to save the changes and the system will restart.

Figure 2 – BIOS Priority Boot Order by Bootable Partition

| Priority Boot Order         Start Menu                                                                                                    | ThinkStation  | $\leftarrow$                                                            |  |
|----------------------------------------------------------------------------------------------------|---------------|-------------------------------------------------------------------------|--|
| Start Menu       Main            Main           M 2 Drive 1 [ubuntu]             Devices           M 2 Drive 2 [None]             M 2 Drive 2 [None]           M 2 Drive 2 [None]             Power           PCLe Drive 2 [None]             Becurity           PCLe Drive 3 [None]             PCLe Drive 3 [None]           PCLe Drive 4 [None]             PCLe Drive 4 [None]           PCLe Drive 5 [None]             PCLe Drive 5 [None]           PCLe Drive 4 [None]             PCLe Drive 4 [None]             PCLe Drive 5 [None]             PCLe Drive 5 [None]             PCLe Drive 4 [None]             PCLe Drive 5 [None]             PCLe Drive 5 [None]             PCLe Drive 5 [None]             Network 1 [UEF]: PXE IPv4 Intel((R) Ethernet Connection (17)             I219-LMI             Safta 2 [None]             PCLe Drive 5 [None]             PCLE Drive 5 [None]             PCLE Drive 5 [None]             PCLE Drive 5 [None]             PCLE Drive 5 [None]                                                                                                    | i minotation. | Priority Boot Order                                                     |  |
| Main       M2 Drive 1 [ubuntu]         M2 Drive 2 [None]       M2 Drive 2 [None]         Main       NVME FlexBay Drive [None]         M2 Drive 2 [None]       PCLe Drive 2 [None]         PCLe Drive 3 [None]       PCLe Drive 3 [None]         PCLe Drive 3 [None]       PCLe Drive 4 [None]         PCLE Drive 4 [None]       PCLe Drive 5 [None]         PCLE Drive 5 [None]       PCLe Drive 6 [None]         PCLE Drive 6 [None]       PCLe Drive 5 [None]         PCLE Drive 5 [None]       PCLe Drive 6 [None]         PCLE Drive 5 [None]       PCLe Drive 5 [None]         PCLE Drive 5 [None]       PCLe Drive 5 [None]         PCLE Drive 5 [None]       PCLe Drive 5 [None]         PCLE Drive 5 [None]       PCLe Drive 5 [None]         PCLE Drive 5 [None]       PCLe Drive 5 [None]         PCLE Drive 5 [None]       Y         SATA 2 [None]       Y         Satu       Select Hemu         Ext       Select Hemu                                                                                                    | Start Menu    | 1                                                                       |  |
| ♀       Devices       M2 Drive 1 [Windows boot manager]         M2 Drive 2 [None]       M2 Drive 2 [None]         ♥       Advanced       PCIe Drive 1 [Windows boot manager]         ●       Power       PCIe Drive 2 [None]         ●       Security       PCIe Drive 3 [None]         ●       Exit       PCIe Drive 3 [None]         PCIe Drive 3 [None]       PCIe Drive 5 [None]         PCIE Drive 6 [None]       PCIe Drive 5 [None]         PCIE Drive 6 [None]       Network 1 [UEFI: PXE IPv4 Intel(R) Ethernet Connection (17)         I219-LM]       SATA 2 [None]         */       Help         *1       Help         *1       Help         *1       Select Item         */       Sate 2 [None]         */       Sate 2 [None]                                                                                                    | 🛱 Main        | M.2 Drive 1 [ubuntu]                                                    |  |
|                                                                                                    | 🙄 Devices     | M.2 Drive 2 [Windows boot Manager]                                      |  |
| Power                                                                                                    | X Advanced    | NVME FlexBav Drive [None]                                               |  |
| PCIe Drive 2 [None]         PCIe Drive 3 [None]         PCIe Drive 4 [None]         PCIe Drive 5 [None]         PCIe Drive 5 [None]         PCIE Drive 5 [None]         PCIE Drive 5 [None]         PCIE Drive 5 [None]         PCIE Drive 5 [None]         PCIE Drive 5 [None]         PCIE Drive 5 [None]         PCIE Drive 5 [None]         PCIE Drive 5 [No                                                                                                    | Power         | PCIe Drive 1 [None]                                                     |  |
| Security       PCIe Drive 3 [None]         PCIe Drive 4 [None]         PCIe Drive 5 [None]         PCIe Drive 5 [None]         PCIe Drive 5 [None]         Network 1 [UEFI: PXE IPv4 Intel(R) Ethernet Connection (17)<br>1219-LM]         SATA 2 [None]         F1         Help         F2         Exit         *         Select Item         */*         Select Nemu         Exit         *                                                                                                    |               | PCIe Drive 2 [None]                                                     |  |
| Startup PCIe Drive 4 [None] PCIe Drive 5 [None] PCIe Drive 5 [None] PCIe Drive 5 [None] PCIe Drive 6 [None] PCIe Drive 6 [None] Network 1 [UEFFI: PXE IPv4 Intel(R) Ethernet Connection (17) I219-LM] SATA 2 [None]                                                                                                    | 🗄 Security    | PCIe Drive 3 [None]                                                     |  |
| B       Exit       PCIe Drive 5 [None]         PCIe Drive 6 [None]       Network 1 [UEFI: PXE IPv4 Intel(R) Ethernet Connection (17)         Izip-LM       SATA 2 [None]         F1       Help         F2       Ethernet Connection (17)         ESC       Exit         F3       Select Item         F4       Select Item         F5       Ethernet Select > 5ub-Menu         F10       Save and Exit                                                                                                    | 🚣 Startup     | PCIe Drive 4 [None]                                                     |  |
| PCLe Drive 6 [None]         Network 1 [UEFI: PXE IPv4 Intel(R) Ethernet Connection (17)         12.19-LM]         SATA 2 [None]         *         F1       Help         T4       Select Item         */*       Change Values         F2       Select Item         */*       Select Item         */*       Select Nenu         E10       Save and Dit                                                                                                    | → Exit        | PCIe Drive 5 [None]                                                     |  |
| Network 1 [UF]: PXE IPv4 Intel(R) Ethernet Connection (17)<br>1219-MI       SATA 2 [None]       F1       Help       T4       Select Item       4*       Select Item       Etc       Etc                                                                                                    | -             | PCIe Drive 6 [None]                                                     |  |
| El Help<br>ES Ebit  SATA 2 [None]  SATA 2 [None]  SATA 2 [None]  Sata 2 [None]  Sata 2 [None]  Sat |               | Network 1 [UEFI: PXE IPv4 Intel(R) Ethernet Connection (17)<br>I219-LM] |  |
| F1 Help 14 Select Item -/- Change Values F9 Setup Defaults<br>ESC Exit 49 Select Nenu Enter Select >5ub-Menu F10 Save and Exit                                                                                                    | Lenovo.       | SATA 2 [None]                                                           |  |
| ESC Exit                                                                                                    | F1 Help       | t Select Item +/- Change Values F9 Setup Defaults                       |  |
|                                                                                                    | ESC Exit      | ♦ Select Menu Enter Select > Sub-Menu F10 Save and Exit                 |  |

**Note**: Some older platforms do not separate bootable partitions within the same drive and thus cannot be reordered in BIOS (*See Figure 3*). In this case, the latest operating system installed will be higher in priority within the drive. So, to access the GRUB menu, Linux must be installed after Windows. Either operating system can be selected manually through the F12 boot menu like normal.

|            |                        | Priority Boot Order |   |  |
|------------|------------------------|---------------------|---|--|
| Start Menu |                        |                     |   |  |
|            | M.2 Drive 1: SAMSUNG M | ZVL2256HCHQ-00BL7   | î |  |
| 🔂 Main     | L ubuntu               |                     |   |  |
| ☆ Devices  | Windows Boot Mar       | nager               |   |  |
| ₩ Advanced | M.2 Drive 2:           |                     |   |  |
| φ -        | PCIe Drive 1:          |                     |   |  |
| O Power    | PCIe Drive 2:          |                     |   |  |
| 🕂 Security | PCIe Drive 3:          |                     |   |  |
| 🚣 Startup  | PCIe Drive 4:          |                     |   |  |
| Ex. Evit   | PCIe Drive 5:          |                     |   |  |
| E EXIT     | PCIe Drive 6:          |                     |   |  |
|            | SATA 1:                |                     |   |  |
|            | SATA 2:                |                     |   |  |
|            | SATA 3:                |                     |   |  |
|            | 5474.4                 |                     |   |  |

Figure 3 – Priority Boot Order by Drive

If Linux is selected as the primary boot option, every time the system boots it will load the Linux GRUB menu and the user will be able to select which OS they wish to load, or press nothing and Linux will automatically load.

### **Revision History**

| Version | Date       | Author | Changes/Updates        |
|---------|------------|--------|------------------------|
| 1.0     | 01/15/2020 | SP     | Initial launch release |
| 1.1     | 5/4/2023   | CC     | Updated information    |